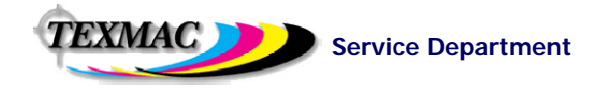

# HAPPY HCS-1201 Operations & Maintenance For Maintenance/Technical Personnel

#### Updated Nov 2, 2011 written for Firmware Version 1.16

This guide is intended to provide convenient, clearly-written and illustrated instructions for procedures that maintenance personnel are required to know for servicing HAPPY HCS-1201 Voyager. It does not replace the factory-developed maintenance manual, which remains as the principal technical reference for this machine.

### **Electronic Updates / Procedures**

| •   | Removing Voyager's outer covers                  | 2  |
|-----|--------------------------------------------------|----|
| •   | Starting the machine in Maintenance Mode         | 4  |
| •   | Firmware Update – (by CF Card/Jump Drive)        | 5  |
| •   | Firmware Update – (by CN-ROM chip)               | 7  |
| •   | Needle Memory reset                              | 9  |
| •   | Speed and System reset                           | 9  |
| •   | Memory Re-initialization from Maintenance Mode   |    |
| Me  | chanical Procedures / Replacements               |    |
| •   | Rotary hook timing                               | 10 |
| •   | Hook retainer adjustment                         | 13 |
| •   | Presser foot height inspection and adjustment    | 14 |
| •   | Needle Depth inspection/ Depth Gauge / Knowledge | 16 |
| •   | Moving Knife – about, timing and adjustment      | 20 |
| •   | Knife Base: Exchange / Knowledge                 | 24 |
| •   | Needle bar boss / fixing boss jams               | 25 |
| Oth | er                                               |    |
| •   | Error Code List (Updated as of Nov 2011)         | 26 |

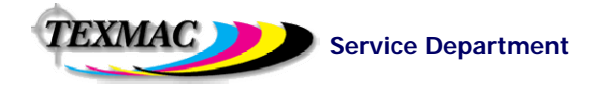

# **Removing Voyager's Outer Covers**

For some of the procedures in this guide, it may be necessary to remove Voyager's outer covers.

**Remove the left-side cover first.** (side without control panel). This can be done without removing the other side. Some repairs including moving knife timing can be made by removing only this side cover.

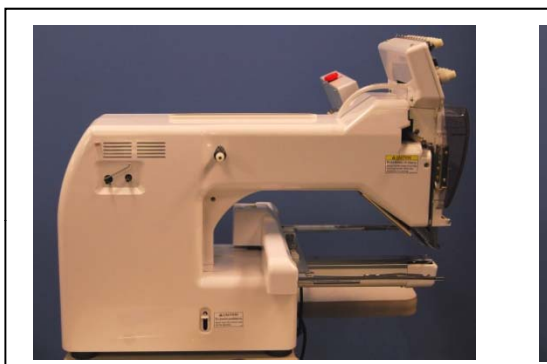

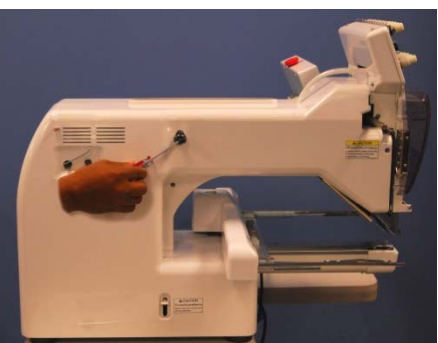

**1.** Remove the thread stand and base. Then the bobbin winder. First, remove the bobbin winder tension knob. Then, insert a flat-tipscrewdriver into the slot on the tension knob shaft to and loosen before removing.

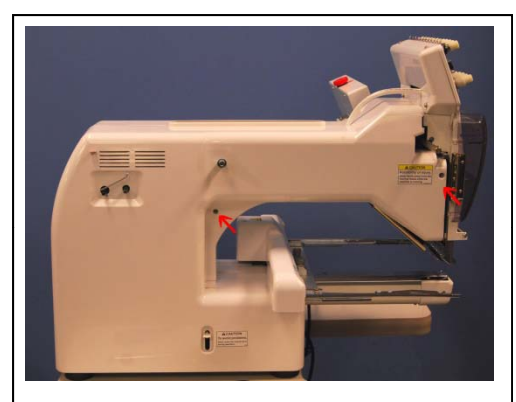

2. Next, remove these 2 screws (indicated by the red arrows)

3. Separate the locking tabs joining the left and right side covers at these locations.

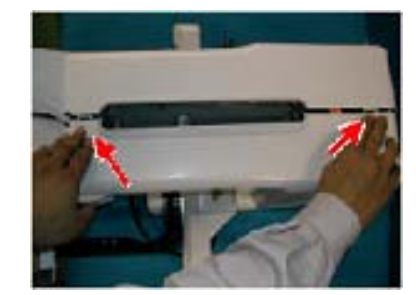

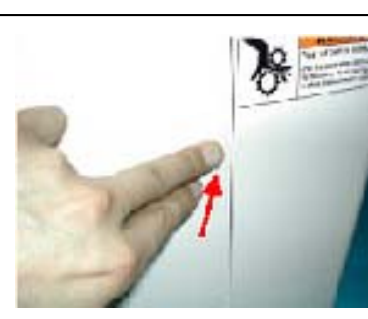

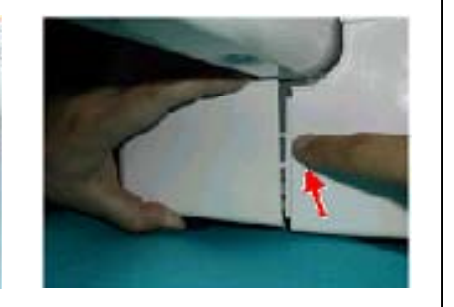

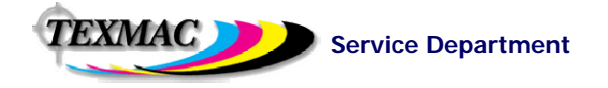

# **Removing Voyager's Outer Covers**

(Continued)

**Remove the right-side cover.** (side with control panel). Note: This cover can be freed enough without removing the control panel to allow some common repairs: CPU board re-set/replace; serial/usb circuit board. Needle change cam repairs, presser foot motor.

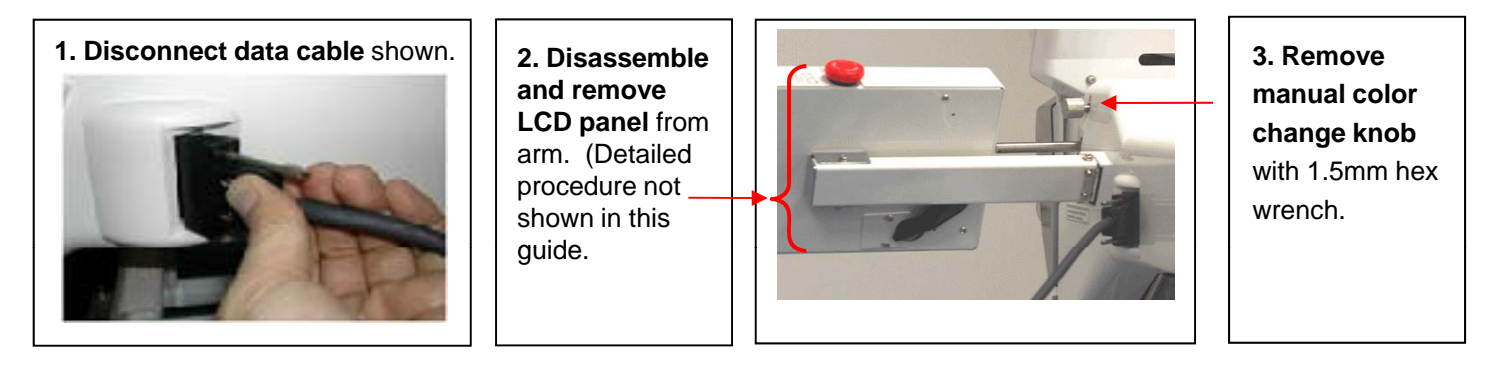

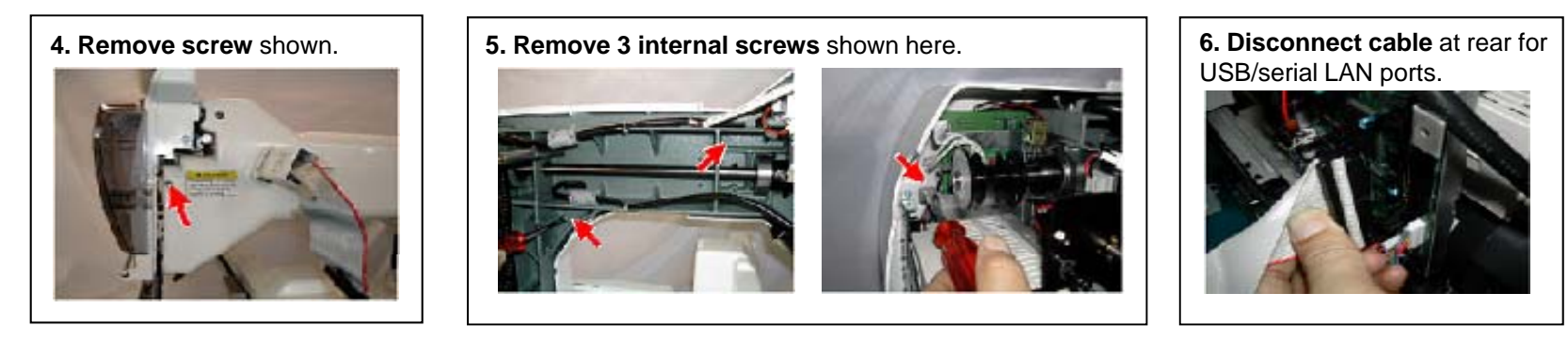

HAPPY Voyager HCS-1201 **Procedures For Maintenance/Technical Personnel** 

### **Electronic Updates through Maintenance Mode**

Key electronic adjustments can be made on Voyager through Maintenance Mode. Refer back to the procedure on this page for other key procedures later on in this guide.

#### **Entering Maintenance Mode**

Service Department

Follow these steps:

EXMAC 🗾

1. Power off the machine.

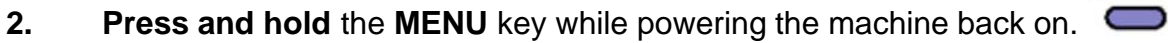

- 3. The normal startup screen appears. Press the SET key to continue as normal.
- 4. Navigate to the OTHER sub-menu. A new option will appear as shown on the right:
- 5. **Choose Maintenance** and press SET.
- Enter code 2251 using the 4 arrow keys 6. and press SET.
- [Maintenance]

Input Code 2251

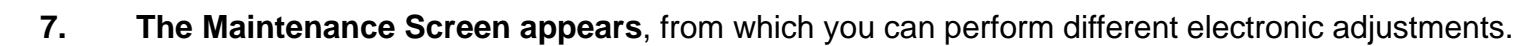

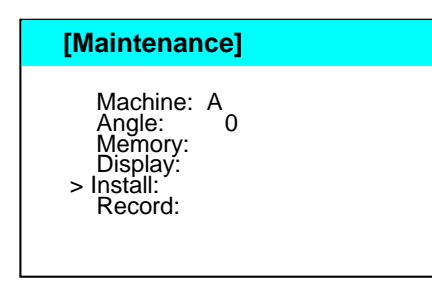

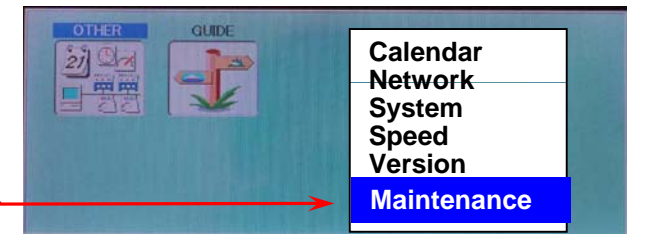

MENU

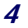

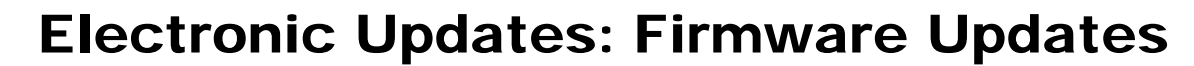

HAPPY provides updates to Voyager's on-board firmware for functional improvements and occasional bug fixes. The firmware can be updated either through a CompactFlash card, Jump Drive, or in cases when the machine cannot be restarted, by flashing from a CNROM chip on the internal CPU board. The firmware updates are divided into the following sections: (1) LCD Control program; (2) Language; (3) CPU board control program and (4) on-board lettering

#### Firmware Update via CF Card or Jump Drive

Service Department

This method is the most convenient, requiring no machine disassembly. For the update, the correct update files for the above 4 must be saved onto the ROOT DIRECTORY of a compatible CF card or USB jump drive (if the machine has a USB jump drive port). There are 2 files for each section – a .bin file (the actual data) and a .upi file (updater file). A complete set of update files might look like this below:

| LCD Controller update files: | LCDHA103.bin |
|------------------------------|--------------|
|                              | LCDHA103.upi |
| Language update files:       | H_eng160.bin |
|                              | H_eng160.upi |
| CPU board control updates:   | Chcsa116.bin |
| •                            | Chcsa116.upi |
| On-board lettering updates:  | Ltr101.bin   |
|                              | Ltr101.upi   |

Version numbers may vary for different updates. The file versions listed above are correct for firmware version 1.16, which is current as of November 2011 for color monitor versions of Voyager.

#### Procedure

EXMAC 🚺

- 1. Save the above files onto a CF card or USB Jump Drive (on the drive's root directory) and insert the card or drive into the machine.
- 2. Start the machine in maintenance mode (as described on the previous page)

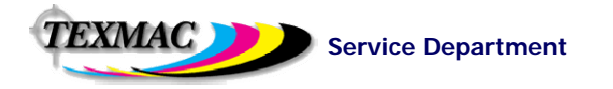

## **Electronic Updates: Firmware Updates**

Firmware Update via CF Card or Jump Drive (continued)

and re-boot into Maintenance mode.

3. Update the Language File first. From the Maintenance screen, choose Install, then Install from the sub-menu. Then, choose the update file for language. The language file name will start with the letters "Eng" for English, "Spa" for Spanish, etc.

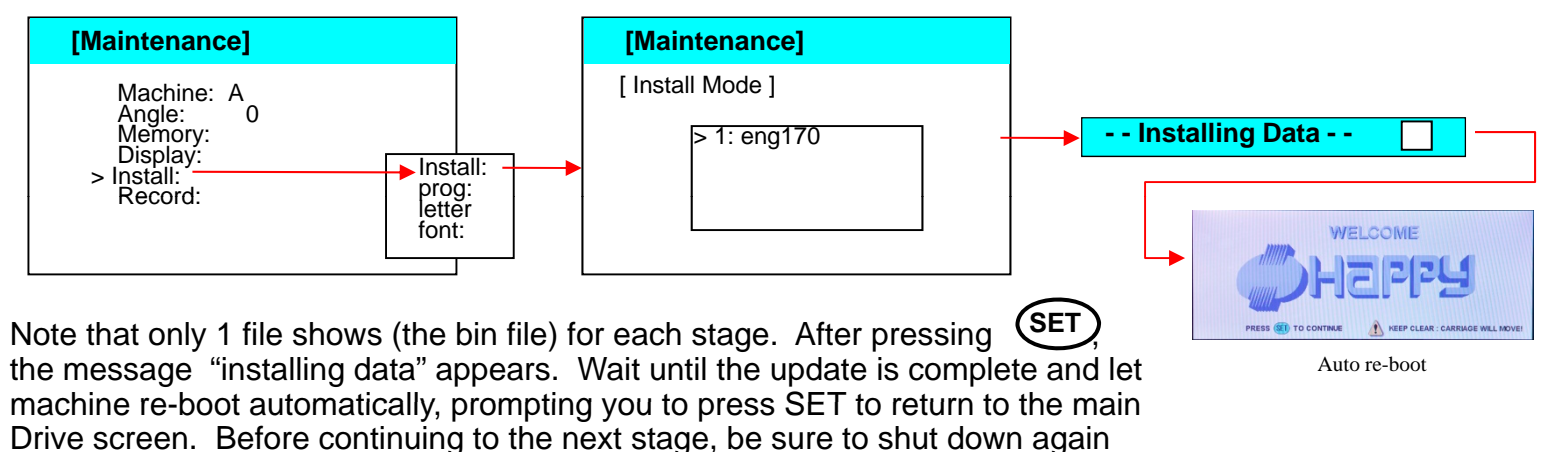

4. Update the ATA Board Controller Program. This step is similar to the language program update – from the Maintenance screen, choose Install, then Install again. Choose the file with the name starting with "LCDHA", as shown here. Again, wait until the process completes – the machine will re-boot again, and you'll have to shut down again and re-start in Maintenance mode to continue to the next stage.

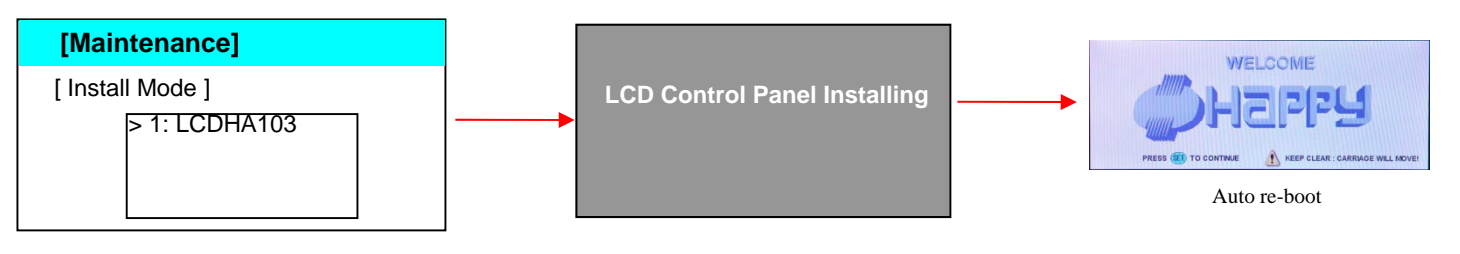

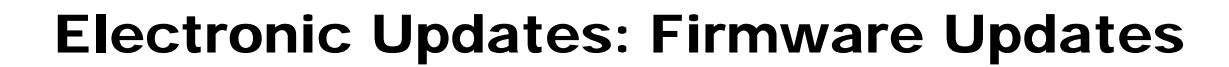

Firmware Update via CF Card or Jump Drive (continued)

Service Department

TEXMAC 🔰

5. Update the CPU control program. From the Maintenance screen, choose Install, then Prog from the sub-menu. Then, choose the update file for the CPU, with the name starting with "CHCS".

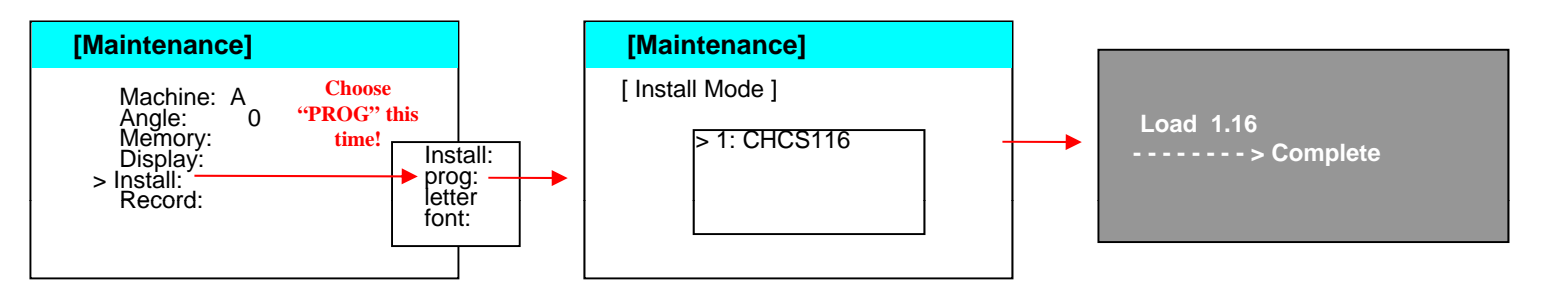

Once again, wait until the update process completes before continuing. Note: At this stage the process is complete. The on-board lettering program may be updated here, but as of this writing, updates to this program have been frozen by HAPPY.

- 6. Verify updates. After re-booting, you can check firmware version: from the main screen, press MENU, navigate to Other, then select Version to confirm the new firmware version#.
- **7. Re-Set the machine.** Perform a standard re-set of the machine from the main menu press **MENU**, then choose **OTHER** and do the following:
  - Select SYSTEM and press SET. This re-sets the on-board program instantaneously.
  - Select **SPEED** and press **SET**. This will re-set the firmware-to-inverter programming, running the machine gradually through its full speed range, then stop. Select OK at the warning "Caution: Main Shaft Turns", to allow this to continue. The needle will not engage during this procedure, but the take-up lever will engage.

8

#### HAPPY Voyager HCS-1201 Procedures For Maintenance/Technical Personnel

# **Electronic Updates: Firmware Updates**

#### Firmware Update via CN-ROM"

Follow the procedures on this page to update Voyager's firmware via CN-ROM.

- 1. Re-initialize machine memory. This will erase all designs. To do this, boot into Maintenance mode, and choose Memory. Follow the prompts to clear the memory.
- 2. Power off the machine and open the control panel-side cover to expose the CPU board. Find the ROM socket on the CPU.
- **3.** Insert the CNROM CHIP, oriented with the notch facing downwards.
- 4. Set DIP switches, then power on. Find the DIP switch panel on the lower-right corner of the CPU board, and set DS4 to "ON" and DS2 to "OFF". Then, power on the machine.

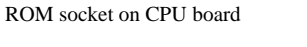

- ROM chip inserted with notch facing downwards!
- 5. Allow process to complete, then power down.
- 6. Reset DIP switches back: DS4 should return to the "OFF" position and DS2 should be set to "ON".
- 7. Remove ROM chip
- **8.** Clear Memory as performed in step (1) above.
- 9. Re-Set Needle Position (see next section).

DIP switch settings for firmware update

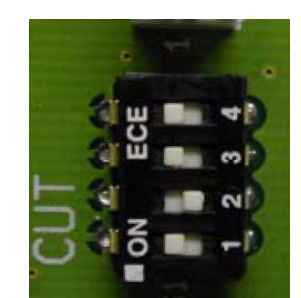

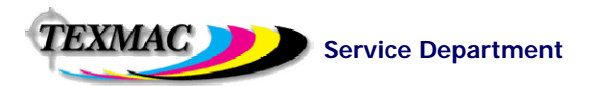

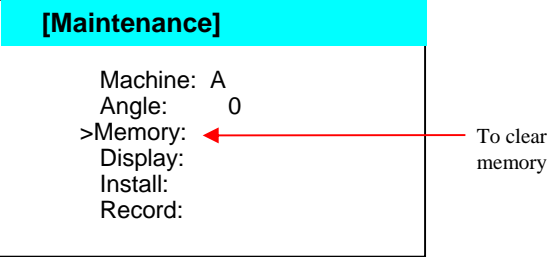

## **Electronic Adjustments: Needle Memory**

In cases where the machine loses "track " of the correct needle position number (for example, control panel will show needle 12 while the head is actually positioned over a different needle), follow this procedure to re-set the needle memory of the color change potentiometer and cam.

- 1. Move machine manually to needle 1 with the manual knob.
- 2. Boot into maintenance mode as described on page 2.
- **3. Choose "MACHINE**" from the maintenance menu and press SET.
- 4. Select option "D" using the arrow keys, then press SET.
- 5. Move machine manually to needle 12 with the knob.
- 6. Select option "E" using the arrow keys, then press SET.
- **7. Select option "F"** using the arrow keys, then press SET. This is a test function. Move the manual needle change knob to each needles. The screen should now display the proper needle number as it comes to rest over the needle plate. If it doesn't, repeat the procedure.
- 8. Press SET after checking, then choose "END" to exit the test mode.
- 9. Restart the machine normally.

Service Department

EXMAC 🗾

# **Electronic Adjustments: Speed Reset**

In some cases, the inverter may revert to a mode that does not allow full sewing speed, often limiting speed to 500 stitches per minute. This can result from either a fault or during certain normal maintenance procedures such as firmware updates. In such cases, the control panel provides an on-board re-set in normal operation mode.

- 1. Go to the main menu by pressing MENU from the main Drive screen. Go to the 2<sup>nd</sup> screen of options.
- 2. Select OTHER and press SET.
- **3.** Choose SYSTEM and press SET. Continue on to re-set the on-board program. This happens instantaneously and returns you to the boot screen.
- 4. Return to the OTHER sub-menu as in steps 1 and 2 above.
- 5. Choose SPEED from the menu and press SET A warning will appear "Caution: Main Shaft Turns!". Press SET to continue. The main shaft will start to turn and accelerate slowly to full speed (needle will not engage – only the take-up lever), then stop.

| [Maintenanc                                                        | e]          |                          |                  |
|--------------------------------------------------------------------|-------------|--------------------------|------------------|
| > Machine:<br>Angle:<br>Memory:<br>Display:<br>Install:<br>Record: | A <b></b> 0 | Change to D<br>for steps | , E, or F<br>4-7 |

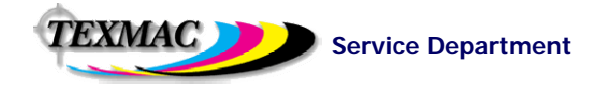

# **Electronic Adjustments: Memory Re-Initialization**

### MEMORY

The nature of storing electronic data sometimes creates opportunities for the machine to misinterpret the information it needs to process. Stored designs can develop "glitches" that will affect the performance of the machine or cause it to malfunction entirely. Re-initializing the memory can be a good resource for solving general machine malfunctions. Note: CPU Firmware Version 1.11 and later introduced improvements to make it easier to clear this memory.

### **RE-INITIALIZING MACHINE MEMORY**

There are 2 ways to do this, the simpler, more convenient way by booting the machine into a special maintenance mode and choosing the appropriate option to re-set memory. If, however, the control panel is completely inoperable, there is a way to re-set the machine directly on the control panel circuit board, which is outlined on the next page.

#### Re-Initializing from "Maintenance" Mode

- Boot the machine into Maintenance mode. Do this by powering on the machine while pressing the MENU key. The machine will appear to start normally. On power-on, press SET to boot to the main (drive screen). Then, press MENU to access the main menu, index to "OTHER" and press "SET". Choose MAINTENANCE, then press SET. Enter access code 2251 and press SET. The machine is now in a diagnostic/maintenance mode.
- 2. Re-set the machine memory. In the menu that appears, index to MEMORY and press *SET*. Follow the screen prompts afterwards to clear machine memory.
- 2. Re-initialize machine settings according to the procedure on page 18.
- 3. (Optional) Reset needle detection. This is sometimes necessary to after a memory re-initialization.

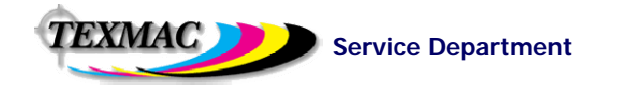

# **Electronic Updates: Memory Re-Initialization**

### **RE-INITIALIZING MACHINE MEMORY** (continued)

Hardware-Re-Initialization of Machine Memory from the control panel circuit board

- 1. Turn the machine off.
- 2. Remove the four screws on the control panel. Do this using a phillips screw driver. The screws are located near each corner at the rear of the control panel.
- **3. Separate the monitor.** Do this by gently leaning the monitor away from the LCD board and rear of the control panel. Be aware of the delicate wires that connect the two halves.
- 4. Turn dip switch-1 down.
- 5. Turn the machine on. Then press the Set button. The machine will display "Data Initialize".
- 6. Turn the machine off.
- 7. Turn dip switch-1 up.
- 8. Reassemble the monitor. Do this by reinstalling each of the four screws at the rear of the control panel.
- **9. (Optional) Reset needle detection.** It is sometimes necessary to reset the needle detection after a memory reinitialization (refer to page 16)

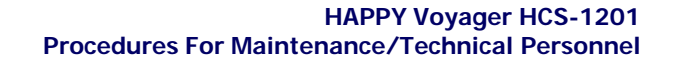

### **Mechanical Procedures: Rotary Hook Timing**

**Service Department** 

The precise timing wheel on Voyager (and other HAPPY machines) makes it possible for your customers to check hook timing, allowing troubleshooting hook-related issues over the phone before visiting the customer site – the short procedure is outlined below. On the following page are the procedures for adjusting hook timing.

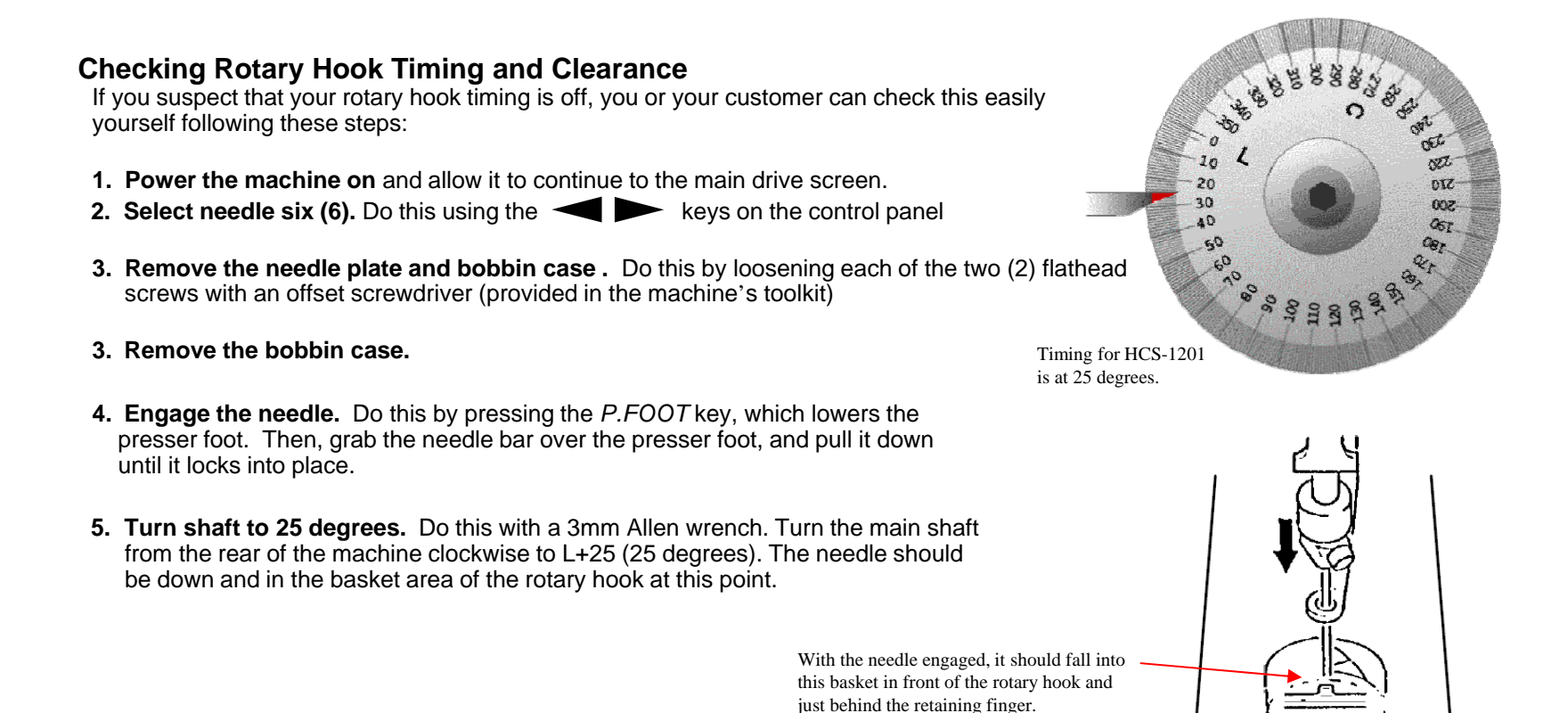

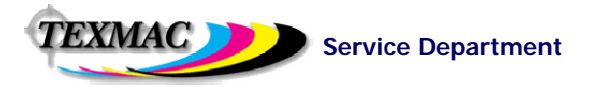

### **Mechanical Procedures: Hook Timing**

Checking Rotary Hook Timing (continued)

#### TIMING (left-right position) at 25 degrees:

Viewing the hook assembly from the front of the machine, the point of the rotary hook should be hidden behind the needle.

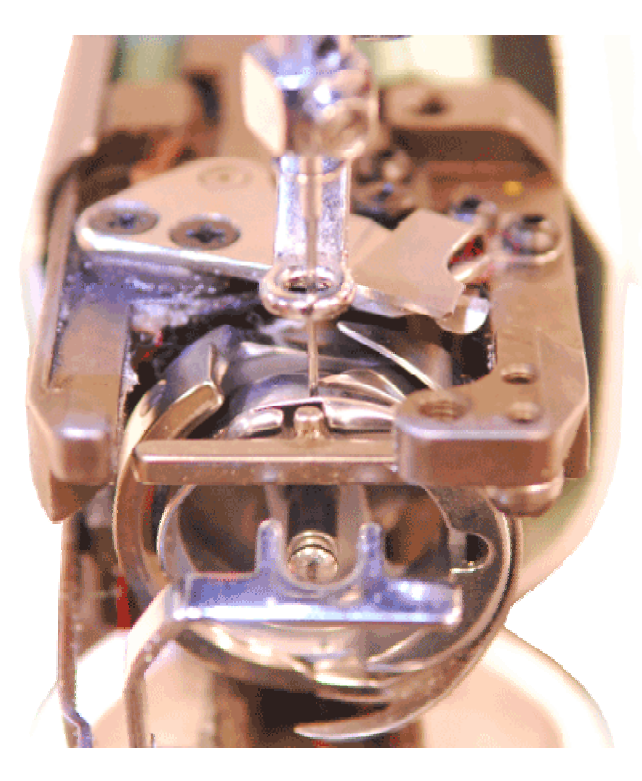

#### HOOK-NEEDLE CLEARANCE (front-back) at 25 degrees:

From the side of the machine, the point of the rotary hook should be approximately 0.1-0.15mm from the back of the needle (about the thickness of a business card). If the point is either touching or too far from the needle, the machine is not set correctly and will require adjustment.

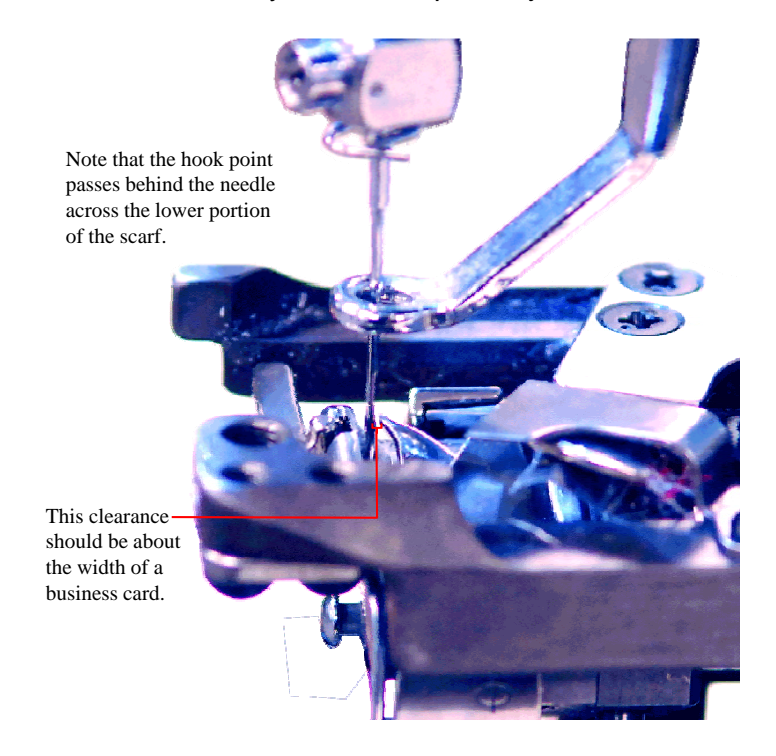

### **Mechanical Procedures: Hook Timing**

**Adjusting Rotary Hook Timing** 

Service Department

EXMAC

- Loosen the Rotary Hook. Do this by loosening each of the three (3) set screws that attach the rotary hook to the rotary hook shaft. Start with the larger screw on the milled flat spot of the hook's neck (lower right). Loosen screws just enough to break the hook loose on the shaft. Turn the wheel as necessary to access each screw from either side.
- **3. Reset the dial to 25 degrees.** Check that the needle is lowered into the rotary hook basket once more and that the main shaft dial is set 25 degrees. Adjust the main shaft as necessary by hand at rear of the machine.
- 4. Move hook and tighten screws. Adjust the timing and clearance simultaneously according to the diagrams on the previous page. Tighten screws carefully. *If necessary, have an assistant hold the main shaft exactly at 25 degrees while positioning and tightening.*

#### **Helpful Hints**

- Have a helper hold the timing wheel at 25 degrees with the T-handle wrench as you make your adjustments and tighten the screws.
- Tighten each screw just enough to snug the hook back on the shaft, then re-check the timing, then tighten each screw further. Tighten all screws as firmly as you can manage. When practicing, re-check constantly as each screw is tightened.
- Use a quality flat-tip screwdriver with a wide grip to help you apply enough torque to secure the rotary hook tightly on the shaft.

(3/4 view) 3 set screws are located along the rear "collar" of the rotary hook.

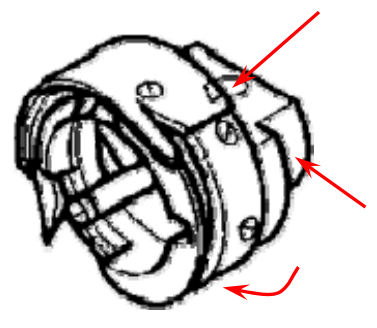

(side view) Turn the hook as necessary for easy access with a screwadriver.

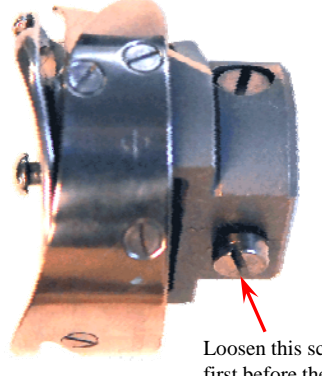

Loosen this screw first before the other 2.

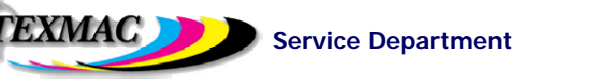

# **Mechanical Procedures: Hook Retainer Adjustment**

### About the Hook Retainer (also called retaining finger)

The hook retainer is located at the front of the rotary hook, near the top of the bobbin case. It is responsible for keeping the inner basket and bobbin case from spinning freely, while still allowing thread to pass across the front of the rotary hook.

### **Adjusting the Hook Retainer**

Follow this short procedure to adjust the hook retainer:

- 1. **Remove the needle plate.** Do this by loosening each of the two (2) flathead screws with an offset screwdriver.
- 2. Loosen the black screw. But do not remove. This will be the small button head hex screw toward the right corner, facing downward.
- 3. **Move the retainer.** Looking downward, set the stub located at the center of the retainer to approximately 0.8mm from the back edge of the rotary hook basket; or about halfway into the basket. The photo on the lower right shows a retaining finger close-up with proper clearance.
- 4. **Tighten Screw.** And check that the inner basket of the rotary hook does not rotate freely.

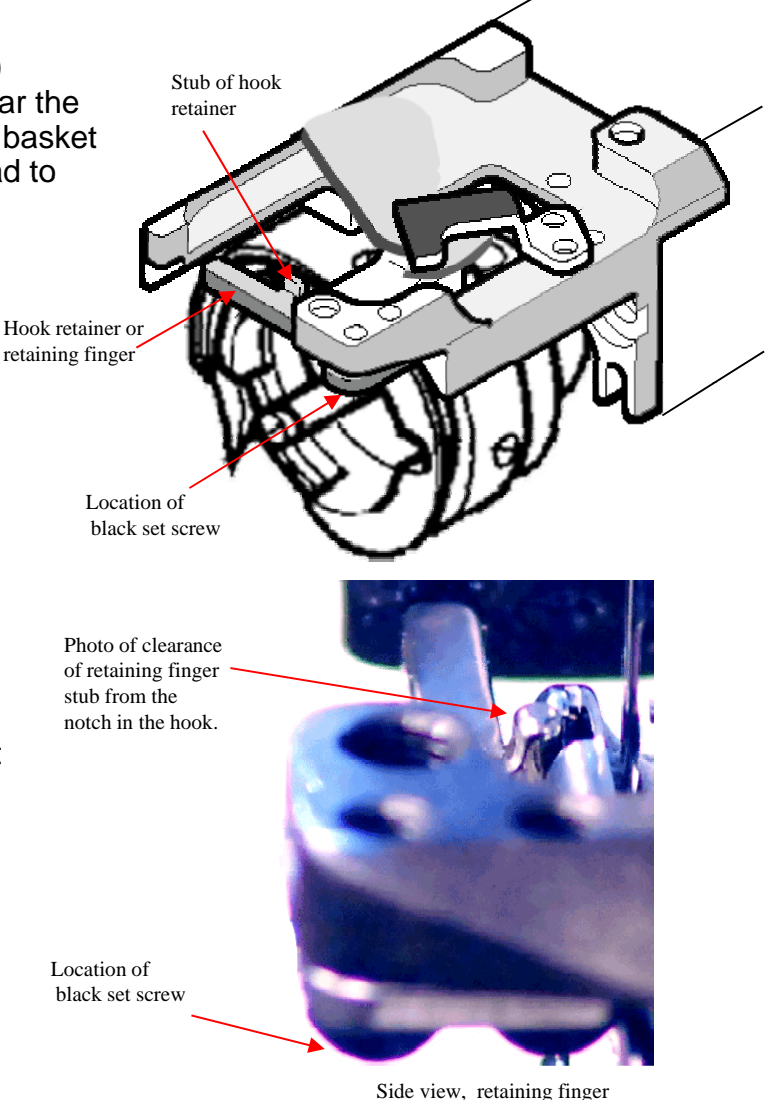

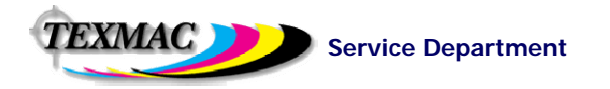

## **Mechanical Procedures: Presser Foot**

### **Inspecting Presser Foot Height**

Follow this procedure to check proper presser foot height:

**1. Engage the needle.** Do this by pressing the *P.FOOT* key, which lowers the presser foot. Then, grab the needle bar over the presser foot, and pull it down until it locks into place.

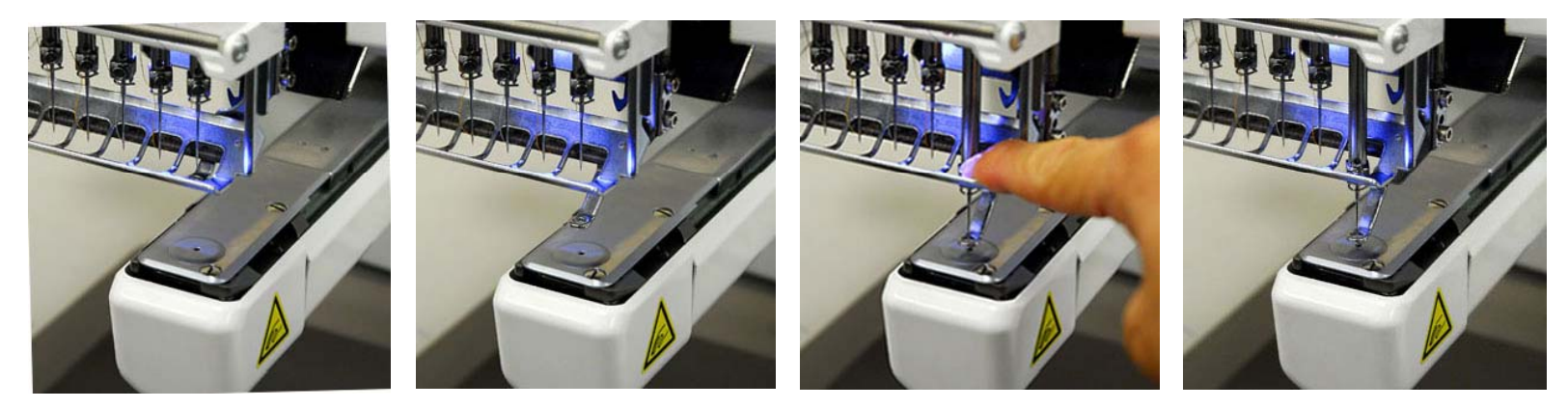

- 2. Turn the shaft to 0 degrees. Do this with using a 3mm hex wrench to turn the timing wheel at the rear of the machine.
- **3. Check the clearance.** The distance between the plate and pressure foot should be approximately 1.2mm; or slightly less than the width of a dime.

### **Mechanical Procedures: Presser Foot**

### **Adjusting Presser Foot Height**

Service Department

EXMAC 🔰

- **1. Take note of the adjustment needed** by completing steps 1-3 on previous page.
- 2. Return the needle to the home position by pressing the T.CUT button or manually turning the shaft to 270 deg. as indicated by the timing wheel at the back. This MUST be done before performing step 4 below.
- **3. Remove retaining clip shown** with a 1.5 mm hex wrench, from the end of the metal guide rail on the control panel side of the moving head.
- **4. Index the head past the needle 1 position** to needle "0". Do this by turning the manual needle select knob clockwise.

Turn knob to index the head past needle, exposing the set screw for the presser foot shaft.

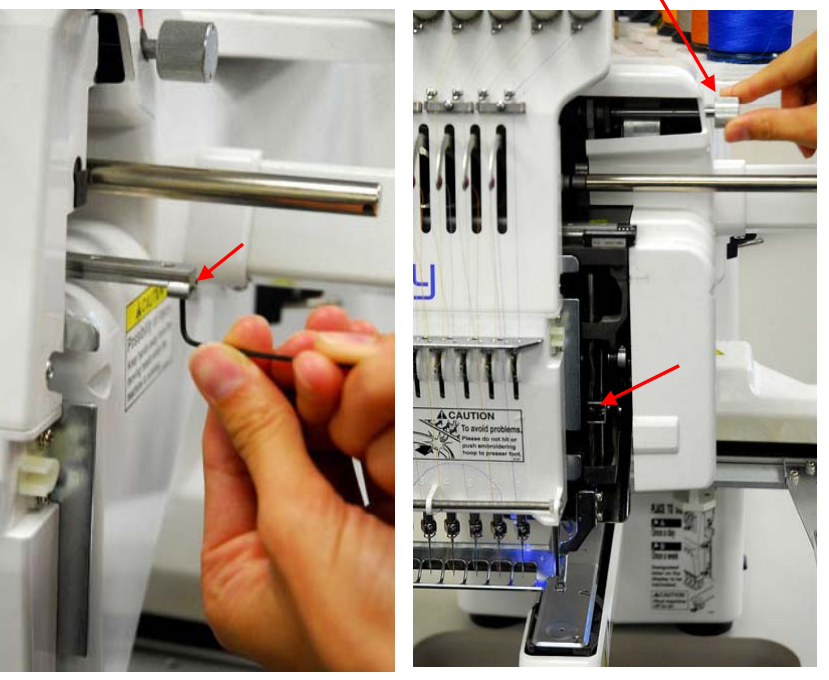

Remove this retaining clip with a 1.5 mm hex wrench.

Exposed 2mm Hex set screw

- **5.** Loosen the set screw and adjust the presser foot height. This is a phillips-type screw that fastens the pressure foot to the needle bar. Do not remove the screw. Adjust until the clearance measures approx. 1.2 mm or slightly less than the width of a dime.
- 6. Tighten the set screw.

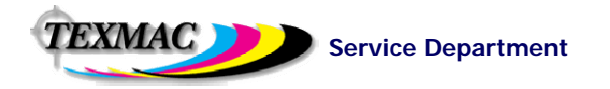

# **Mechanical Procedures: Needle Depth**

### **Inspecting Needle Depth**

It may be useful to obtain a needle depth gauge to check this more easily.

**1. Engage the needle.** Do this by pressing the *P.FOOT* key, which lowers the presser foot. Then, grab the needle bar over the presser foot, and pull it down until it locks into place.

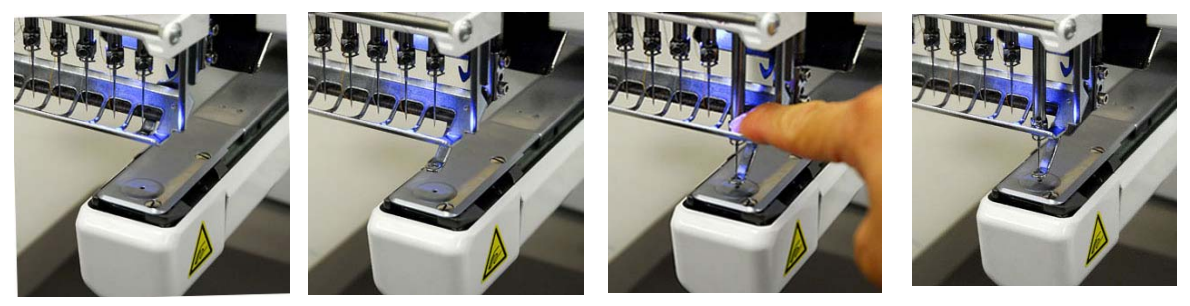

- 2. Turn the shaft to 5 degrees. Use a 3mm hex wrench to turn the timing wheel at the rear of the machine.
- 3. Check needle depth. Inserting the plastic depth gauge into the rotary hook. The tip of the needle should lightly scratch the surface of the gauge.

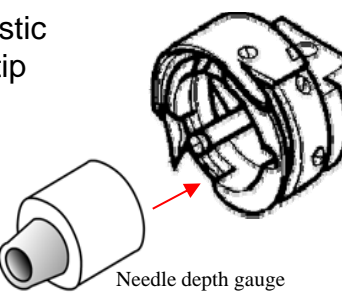

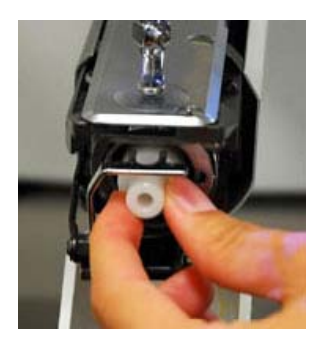

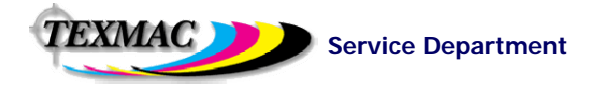

# **Mechanical Procedures: Needle Depth**

Adjusting Needle Depth Nov. 2, 2011 correction: correct set screw for needle depth adjustment now shown.

- **1. Prepare the machine**. Do this by completing steps 1-3 on the previous page.
- 2. Remove the lower faceplate. Follow the procedure below to do this.

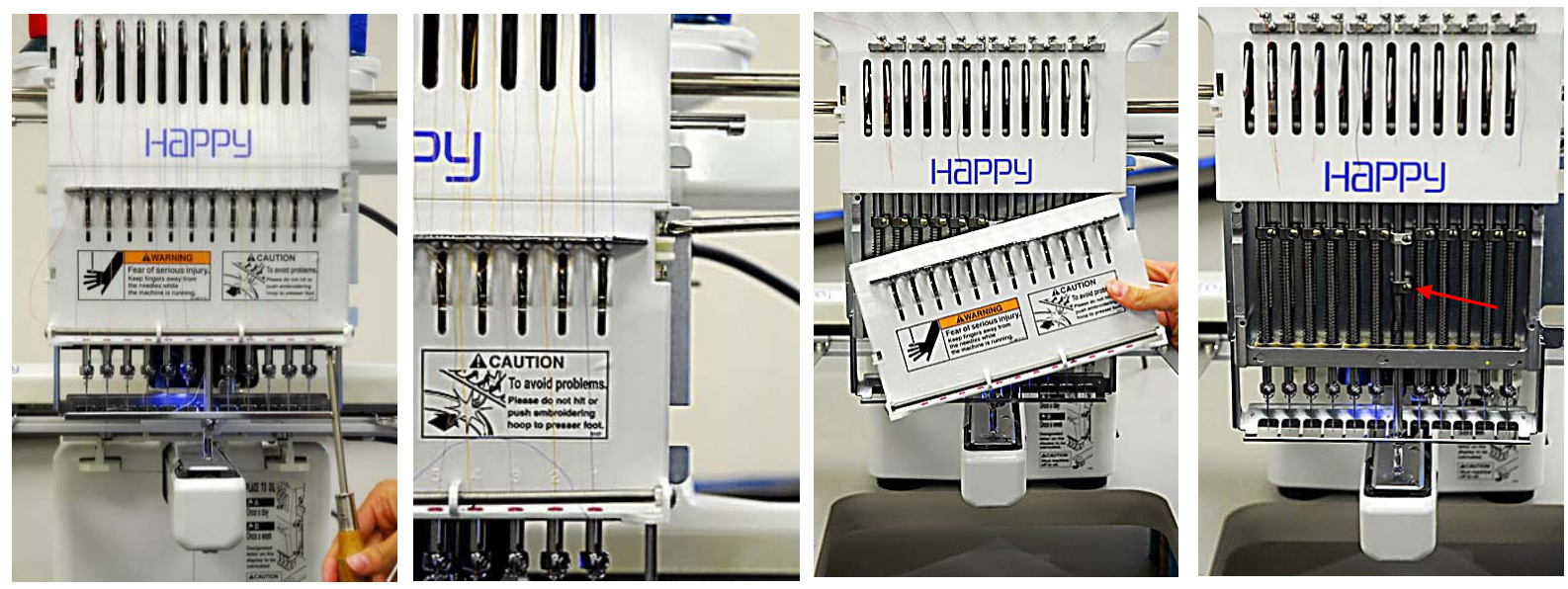

Remove the 2 screws along the bottom edge of the lower faceplate.

Remove these 2 screws along the controlpanel side of the lower faceplate.

Careful – the lower faceplate will fall. Be ready to either hold the lower plate aside or leave unthreaded.

The correct lower boss screw is now exposed for adjustment.

- **3.** Loosen the lower needle bar boss, and adjust. Do NOT loosen the upper needle bar boss. Continue to adjust until the needle lightly scratches the gauge.
- 4. Tighten the lower needle bar boss. Make certain to aim the needle forward to its original position before tightening.

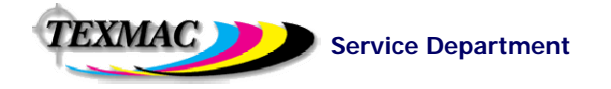

### **Mechanical Procedures: Moving Knife Timing**

#### About the Moving Knife

The moving-knife is located beneath the needle plate and is responsible for trimming both the upper and bobbin thread simultaneously. It works by catching these two threads and drawing them back toward the black fixed-knife (not shown). The moving-knife creates a scissoring action as it slides beneath the fixed-knife, returning to its closed position. The knife must open and close at a precise moment for a trim to occur. When the knife timing is not adjusted correctly, the machine will generally fail to cut, producing knife and catcher errors. The knife action is engaged by a long arm reaching towards the back of the machine – a solenoid turns and pushes a pin roller upwards, where it fits into a the groove of a cam mounted on the main shaft. As the main shaft turns with this locks together, the groove's zig-zag shape pushes the knife arm forwards and backwards, creating the scissoring action.

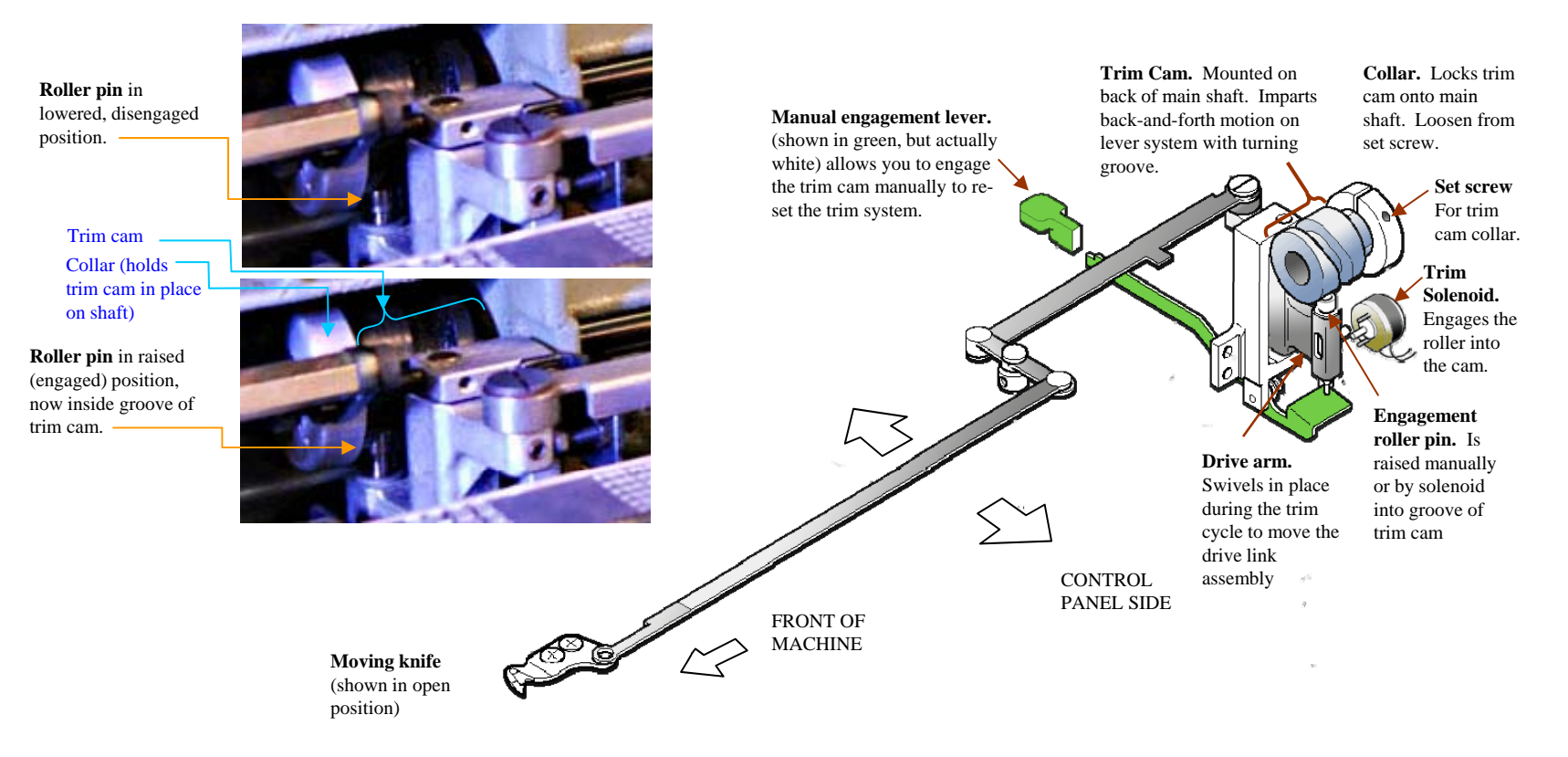

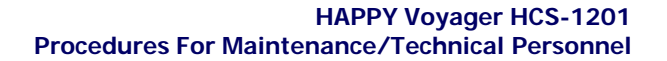

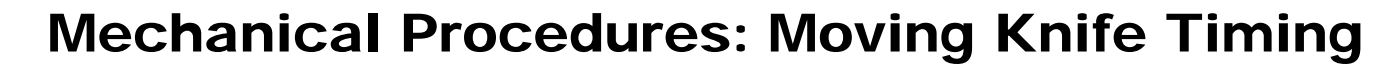

#### **INSPECTING KNIFE TIMING**

Service Department

EXMAC 🔰

Follow the procedure below to check moving knife timing. Refer to the diagram on the previous page.

- 1. **Remove the needle plate.** Do this by loosening each of the two (2) flathead screws with an offset screwdriver. This will allow you to observe the action/position of the moving and fixed knives.
- 2. Assemble the manual engagement lever. Do this by attaching the white knob to the Lever (red arrow on right) This allows you to cycle the trimmer manually to re-set the trim system. The knob is white and plastic, and attaches to the lever that is exposed through the small access hole near the bottom edge of the left hand cover.
- 3. **Turn main shaft to 90 degrees** with a 3mm Allen wrench. Turn the shaft from the rear of the machine clockwise to L+90 (90 degrees).
- 4. **Engage the lever.** Do this by pressing the white knob down and maintaining pressure.
- 5. **Turn main shaft to 116 degrees.** Turn the main shaft from the rear of the machine clockwise to L+116 (116 degrees). The moving-knife should begin to open at this point and there should be some resistance on the main shaft.
- 6. **Turn shaft to a few more degrees.** From L+116, continue turning the main shaft clockwise. If the moving-knife is still not opening, the knife timing must be adjusted.

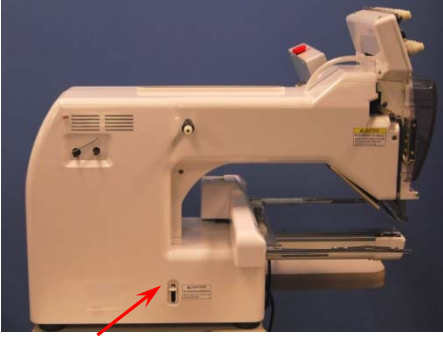

Press and hold after turning shaft to 90 degrees, then continue turning main shaft.

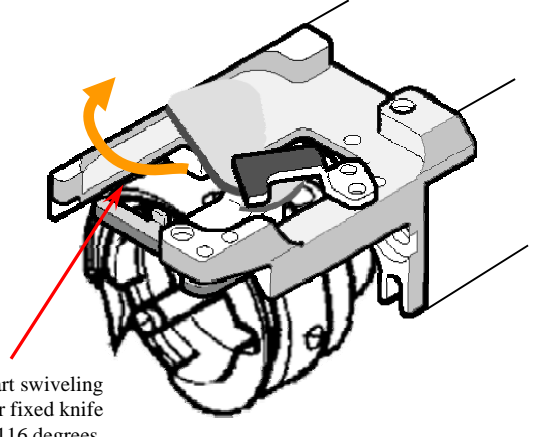

Knife should start swiveling out from under fixed knife around 116 degrees.

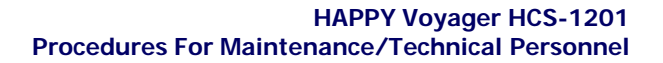

## **Mechanical Procedures: Moving Knife Timing**

main motor

### **ADJUSTING KNIFE TIMING**

Service Department

EXMAC 🗾

Follow the procedure below to adjust moving knife timing.

- 1. Remove the needle plate. Do this by loosening each of the two (2) flathead screws with an offset screwdriver.
- 2. Remove the control panel-side side cover (following procedure on page 3. You may also remove the power supply unit to provide more working space (optional, shown below).

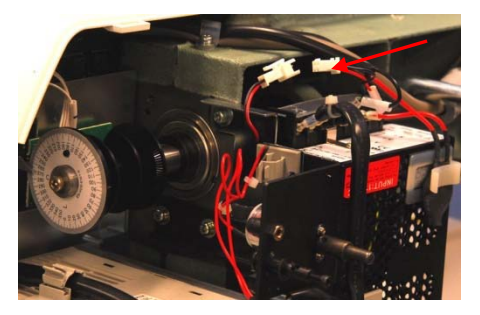

First, unplug the power supply as shown.

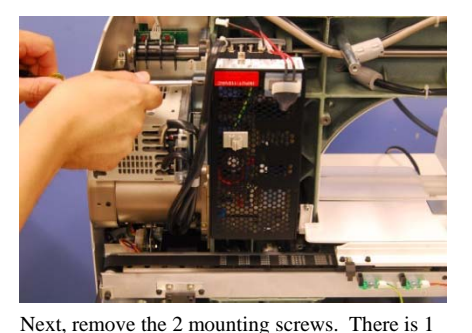

shown here, and and additional 1 where it joins the

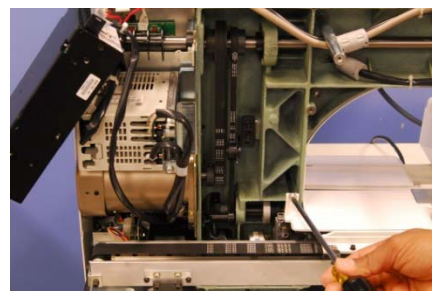

Finally, remove this small cover – there are 2 phillips-type screws that hold it in place.

- **3. Depress the manual engagement lever.** This can be performed with or without the white plastic knob. The lever may not depress completely. Maintain constant downward pressure while performing steps 4 through 8 below.
- 4. Turn the main shaft with a 3mm Allen wrench, clockwise until the manual engagement lever is completely down and the roller engages into the trim cam. Stop when there is resistance at the main shaft.
- 5. Loosen the trim cam collar. Do this by loosening the corresponding set screw. (Note: on later-model Voyagers, this is actually 2 semi-circular shaped pieces joined by set screws at opposite ends in which case, you can try still just loosening one of the screws.
- 6. Turn shaft to 115 degrees. Turn the main shaft from the rear of the machine to L+115 (115 degrees).
- 7. **Position the cam.** Do this by rotating the top of the cam toward you, until it stops against the roller pin, then maintaining light pressure to the left.
- 8. Tighten the trim cam collar. Do this by tightening the corresponding set screw.
- 9. Release the manual engagement lever.

## **Mechanical Procedures: Moving Knife Timing**

### **ADJUSTING KNIFE TIMING**

Service Department

(continued)

EXMAC 🕽

Shown below are diagrams for the procedure on the previous page – adjusting moving knife timing.

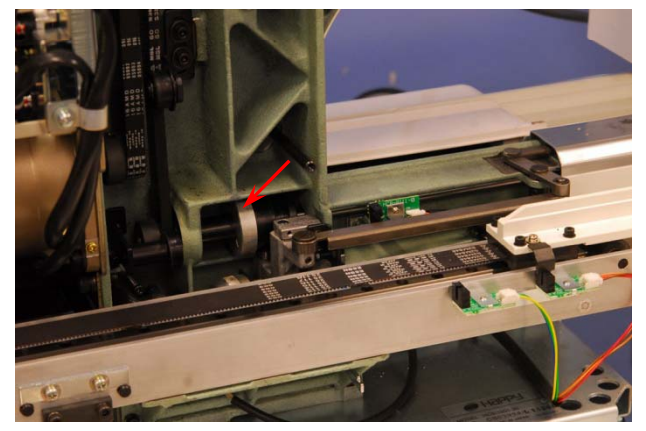

Trim cam and collar (indicated by arrow)

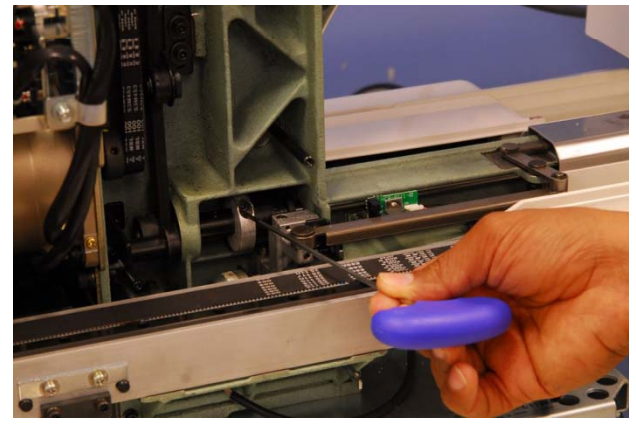

Turn shaft until this screw is visible and loosen with a 3mm hex wrench.

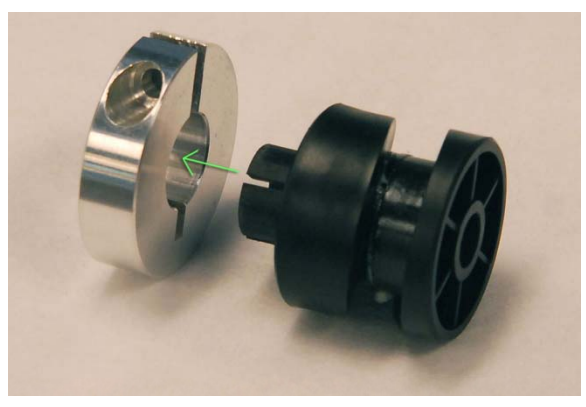

Illustration: Trim cam and collar fit (single-piece collar version)

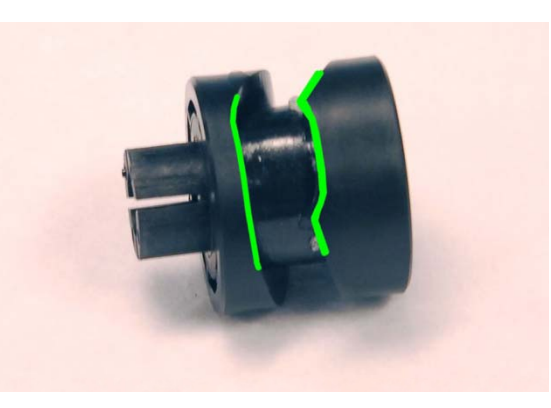

Illustration: Notch in trim cam

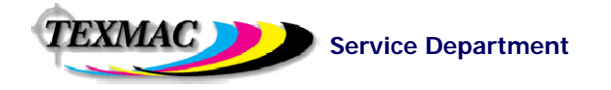

### **Other Mechanical: Knife Base**

The knife base is the rigid platform above the rotary hook, on which the moving and fixed knife is mounted.

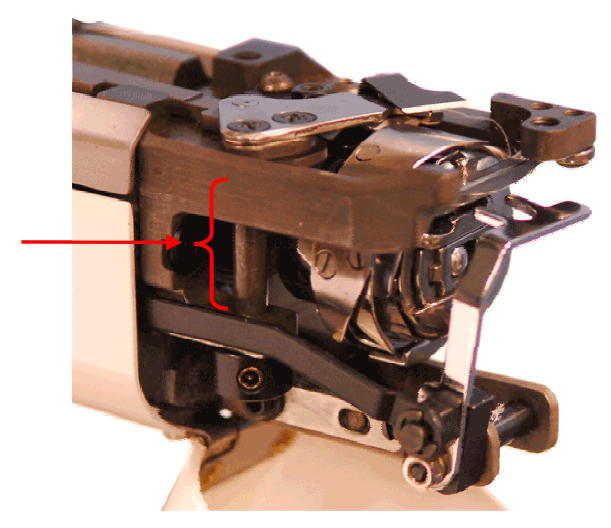

The moving knife swivels around this vertical pin that runs down through the knife base.

The knife base is fixed firmly to the front of the sewing arm by the hex screws shown above, indicated by the red arrows.

#### Binding of the moving knife from hoop strikes

Sometimes during a hard, high-speed hoop strike, the metal bed of the knife base can bend, binding the swiveling pin and preventing the knife from moving. The entire knife base may have to be replaced. In some cases, the knife base can be bent back into alignment with the proper tools.

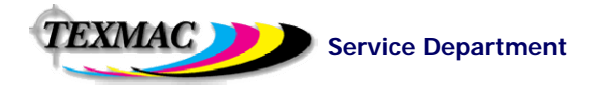

### **Other Mechanical: Upper & Lower Needle Bar Boss**

As shown in the diagram here, the upper and lower needle bar bosses engaged to the fixed head and reciprocator, which have (roughly) c-shaped receptacles, as shown in these diagrams.

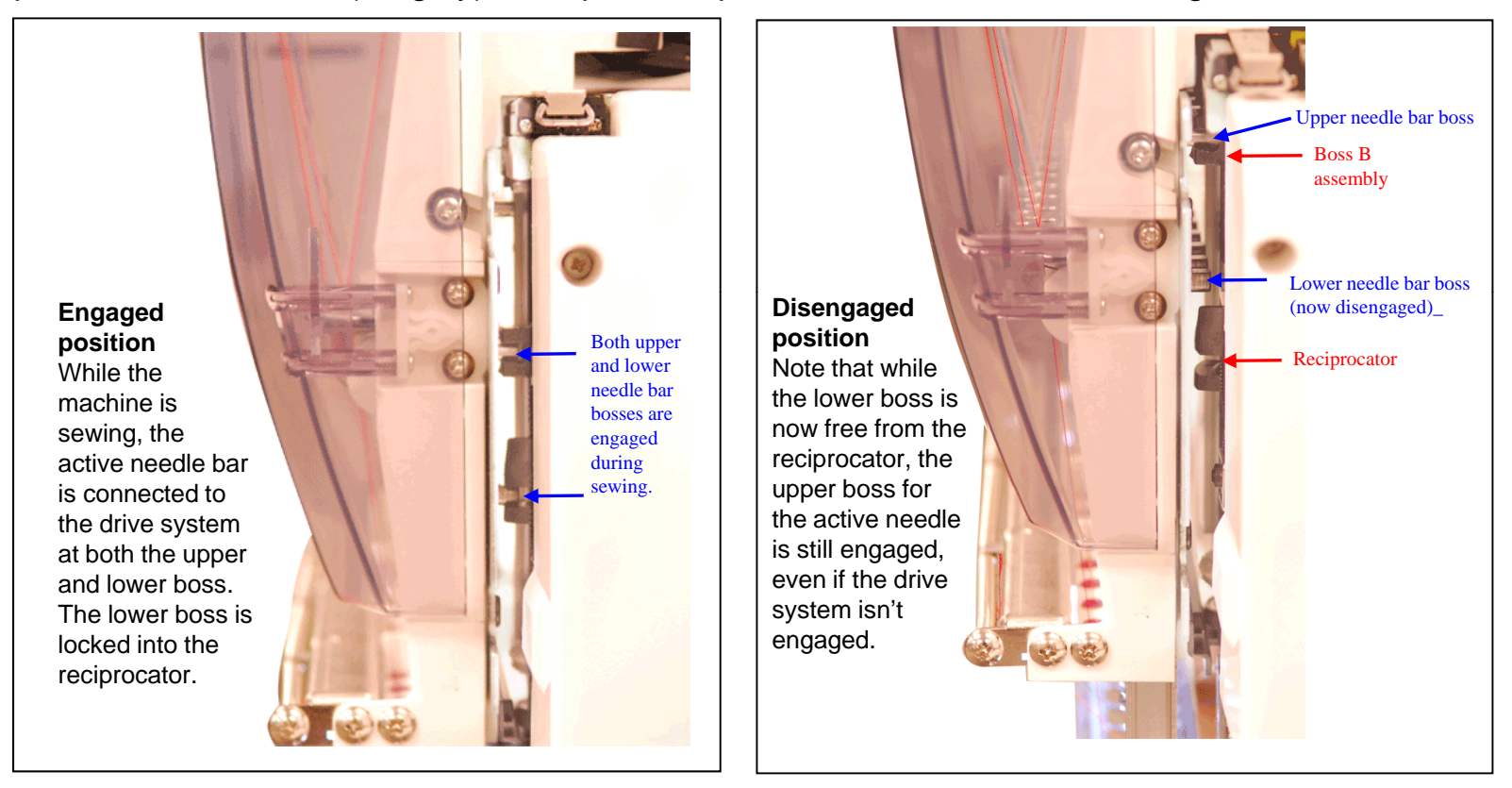

#### Problem area: Boss Jam

Sometimes during a hard, high-speed hoop strike or other incident, the upper boss becomes disengaged from the upper c-shaped clip (right side diagram). If so, it is necessary to move the head to a position (such as needle 0) to free the boss peg so that it can be manually locked back onto position.

TEXMAC Service Department

| Code | Error               | Description                                                                                                    | Resolution/Remarks                                                                                                    |
|------|---------------------|----------------------------------------------------------------------------------------------------|----------------------------------------------------------------------------------------------------|
| 001  | Circuit Board       | Abnormality detected in control circuit board                                                                                                    | Power down machine and, after 10 seconds, power on again.                                                                                                    |
| 002  | Power Source        | Power failure or abnormal voltage.                                                                                                    | Power down machine and, after 10 seconds, power on again.                                                                                                    |
| 004  | System Memory       | System memory fault                                                                                                    | Power down machine and, after 10 seconds, power on again.                                                                                                    |
| 015  | Inverter Trip       | Caused most frequently by uneven or<br>inadequate AC power to the machine.<br>Also may be main shaft motor overload,<br>short, trouble w/main shaft drive unit or<br>other main shaft motor related<br>abnormality. | Cut power and turn main shaft by hand. If turns normally, power on<br>again. Check inverter for Error. Should be set at 0.0. Also check<br>power coming into machine. In our experience, this is triggered by<br>inadequate or irregular voltage (I.e. fewer than 110v) coming from<br>the AC outlet. |
| 016  | X-assembly<br>alarm | X-motor-related trouble, i.e. x-motor<br>overload, short circuit, problem with motor<br>drive unit                                                                                                    | Power off machine, test pantograph movement manually. Check for<br>any abnormality throughout full range of motion. If none found,<br>power on and test. May need to check PMD (pulse motor driver)                                                                                                   |
| 017  | Y-assembly<br>alarm | Y-motor-related trouble, i.e. Y-motor<br>overload, short circuit, problem with motor<br>drive unit                                                                                                    | Power off machine, test pantograph movement manually. Check for<br>any abnormality throughout full range of motion. If none found,<br>power on and test. May need to check PMD (pulse motor driver)                                                                                                   |
| 018  | Main shaft error    | Main shaft will not turn.                                                                                                    | Currently, check for "birdnesting" at the rotary hook or any other<br>blockage preventing main shaft from turning through its full rotation.<br>Also check for needle bar boss jam as described on page 26 of this<br>guide – another possible cause.                                                 |
| 020  | Needle detect       | Machine not detecting current needle #<br>correctly, or needle bar selection unit is off<br>its stop position. Trouble with position-<br>detecting circuit board.                                                   | Turn needle bar selector knob to until head is properly positioned at current needle position (check red alignment mark on knob with that on machine body).                                                                                                    |

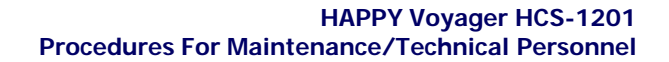

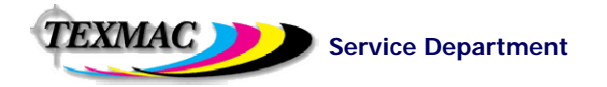

| Code | Error                  | Description                                                                                                    | Resolution/Remarks                                                                                                    |
|------|------------------------|----------------------------------------------------------------------------------------------------|----------------------------------------------------------------------------------------------------|
| 021  | Needle move            | Motor for needle bar selection unit has stopped partway through its path.                                                                       | Follow same procedure listed for error 020                                                                                                    |
| 022  | Needle move            | Head unable to move due to malfunction<br>of thread take-up lever or trouble of<br>position-detecting circuit board                             | Follow same procedure listed for error 020                                                                                                    |
| 024  | Needle Center          | Needle bar stop position is off-center; needle bar stop position is out of place.                                                               | Follow same procedure listed for error 020                                                                                                    |
| 025  | Needle over            | Needle # out of range of actual needles on given machine.                                                                                       | Follow same procedure listed for error 020                                                                                                    |
| 026  | Needle differ          | Mismatch between actual selected needle position and needle number showing in the control panel.                                                | Boot machine into maintenance mode and follow the procedure in this guide for re-setting "Needle Memory" .                                                                                      |
| 030  | Slow-speed<br>mismatch | Improper speed adjustment at low<br>speed. Speed does not decrease below<br>100rpm at low speed.                                                | Perform automatic speed re-set: (1) Choose "OTHER" from the main menu, then select "SPEED". After warning, machine will turn main shaft slowly from stop to max speed (needle does not engage). |
| 050  | C point sensor         | Main shaft is stopped in a position other than "C" point (270 degrees)                                                                          | Press SET and choose the AUTO option to allow machine to attempt to clear this error on its own. Barring that, choose "MANUAL" and turn the shaft back to 270 degrees.                          |
| 051  | L Sensor               | Timing detection board fault, or marred<br>photo-sensor. Malfunction of "Lowest<br>needle position" sensor on detection<br>circuit board.       | Check to see if photo sensor is clean or if the slit plate contacts<br>sensor. Also check rotary hook area for bird-nesting and clear<br>thread/blockage as necessary.                          |
| 052  | C Sensor               | Timing board detection fault, or marred<br>photo-sensor. Malfunction of "Color<br>change position" sensor on timing<br>detection circuit board. | Check to see if photo sensor is clean or if the slit plate contacts<br>sensor. Also check rotary hook area for bird-nesting and clear<br>thread/blockage as necessary.                          |

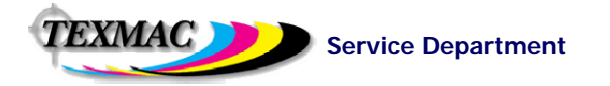

| Code | Error           | Description                                                                                                    | Resolution/Remarks                                                                                                    |
|------|-----------------|----------------------------------------------------------------------------------------------------|----------------------------------------------------------------------------------------------------|
| 055  | Safety Cover    | Switch not closed on left side of head due to safety cover being open                                                  | Close safety cover or close switch.                                                                                                    |
| 060  | X Limit         | Current design exceeds allowed width<br>and/or or design position is positioned too<br>far to left or right of center. | Check to make sure current pattern is digitized center-center. Re-<br>check design position and size against currently-selected hoop and<br>re-adjust as necessary. |
| 061  | Y Limit         | Current design exceeds allowed height<br>and/or or design position is positioned too<br>far to above or below center.  | Check to make sure current pattern is digitized center-center. Re-<br>check design position and size against currently-selected hoop and<br>re-adjust as necessary. |
| 090  | Miss reception  | Not implemented                                                                                                    | Not implemented                                                                                                    |
| 091  | Failure to send | Not implemented                                                                                                    | Not implemented                                                                                                    |
| 093  | Data format     | Not implemented                                                                                                    | Not implemented                                                                                                    |
| 104  | Miss function   | Corruption/mis-read of design data                                                                                     | Re-transfer design again into machine and try again.                                                                                                    |
| 105  | Dual function   | Corruption/mis-read of design data                                                                                     | Re-load design again into memory                                                                                                    |
| 108  | Improper read   | Not implemented                                                                                                    | Not implemented                                                                                                    |
| 110  | Memory full     | During design transfer, memory has filled to capacity                                                                  | Delete unnecessary patterns from machine memory and try again.                                                                                                    |
| 111  | Change Over     | Color change mis-match                                                                                                 | Design exceeds maximum # of 99 color changes or color change data is corrupt. Simplify or re-load design.                                                           |
| 112  | Data error      | Data error in design                                                                                                   | Re-load design                                                                                                    |
| 114  | ld over         | # of patterns in control panel memory has exceeded the maximum of 99                                                   | Delete unnecessary patterns from machine memory and try again.                                                                                                    |

TEXMAC Service Department

| Code | Error           | Description                                                                                                    | Resolution/Remarks                                                                                                    |
|------|-----------------|----------------------------------------------------------------------------------------------------|----------------------------------------------------------------------------------------------------|
| 118  | Trace data over | Error in design trace data creation                                                                            | Re-load design and try again.                                                                                                    |
| 120  | Memory error    | Fault in retaining contents of pattern memory                                                                  | If this occurs frequently, it is likely that CPU is faulty. Enter<br>maintenance mode and run memory clear function to test memory<br>and clear all data. Re-set machine system and speed, then try re-<br>loading design again. Update to firmware 1.11 or greater (for color<br>LCD version of Voyager) which is more resilient against this sort of<br>error.                                                                                                    |
| 130  | Card error      | Incapable of disposing of memory card continuously                                                             | Re-seat memory card and try again. Ensure that you are using a compatible memory card (Compact Flash up to 1 Gb in size) Failing the above, power off machine, power on again and re-try. Using same card, then different memory card.                                                                                                    |
| 131  | Card not ready  | Card not set                                                                                                   | Same procedure as error code 130                                                                                                    |
| 133  | Bad card        | Not implemented                                                                                                | Same procedure as error code 130                                                                                                    |
| 141  | Not found name  | Designated pattern not found                                                                                   | Re-connect memory card into PC and re-save design again.                                                                                                    |
| 190  | Cut blade       | Thread cut knife is not at stop position                                                                       | Look for bird's nest or other obstruction to moving knife. Clean out<br>throat /needle plate and rotary hook area. Perform thread cut to<br>attempt to clear. Failing that, press manual engagement lever and<br>manually turn main shaft to check that knife opens and closes<br>properly, continuing until knife re-seats properly. In doing so, check<br>moving knife timing, verifying that knife opens at approx. 116<br>degrees. If needed, reset knife according to page 22 of this guide. |
| 193  | Catcher         | Thread catch hook is off its properly-<br>retracted position. Limit switch to detect<br>position is not "OFF". | Check if not trimming properly. If thread is cut, ensure that catcher<br>has returned to position, selecting either auto or manual. If so, cut<br>and return thread catch hook to retracted position. If problem recurs,<br>troubleshoot position of thread holder, which may mis-guide catcher<br>and cause it to miss the thread.                                                                                                    |